## Crearea unui cont de utilizator Certiport

Pentru a susține un examen Certiport, a supraveghea examene sau a administra un Centru Autorizat de Testare Certiport (CATC), trebuie să aveți un ID de utilizator Certiport. Acest ghid explică procesul simplu de înregistrare și creare a unui ID de utilizator Certiport. Întreaga procedură se realizează online și ar trebui să nu dureze mai mult de 10 minute.

Rețineți că acest proces se aplică numai PERSOANELOR FIZICE; înregistrarea unui centru de testare este un proces diferit. Dacă doriți să înregistrați un centru de testare, trebuie mai întâi să obțineți un ID de utilizator Certiport urmând procesul descris în acest ghid, apoi să urmați procesul descris într-un ghid separat care este intitulat înregistrarea Unui Centru de Testare Autorizat Certiport.

## Înainte de a începe

- 1. Asigurați-vă că citiți CU ATENȚIE întrebările de pe ecran și că nu vă grăbiți în acest proces.
- Reţineţi faptul că pentru majoritatea examenelor Certiport, inclusiv IC3 si Microsoft Office Specialist (MOS), Certiport va expedia un certificat oficial din SUA la adresa dvs. de domiciliu. Numele care apare pe certificat şi succesul expediţiei certificatului până la dumneavoastră, va depinde de datele pe care le introduceți în timpul procesului de înregistrare.
- În timpul procesului de înregistrare, câmpurile obligatorii sunt marcate cu un asterisc roşu\*.
   Câmpurile care nu sunt obligatorii pot fi ignorate.
- 4. Adresa dvs. de email este un câmp obligatoriu, prin urmare trebuie să aveți o adresă de email validă pentru a crea un ID de utilizator Certiport.

- Codul dvs. poștal este un câmp obligatoriu; dacă nu cunoașteți codul dvs. poștal, căutați-l înainte de a începe procesul.
- Lansați un browser web și accesați <u>www.certiport.com</u>. Rețineți că, deși pentru livrarea examenelor Certiport este necesar să utilizați Internet Explorer, pentru procesul de înregistrare și pentru accesarea site-ului web Certiport, puteți utiliza orice browser.

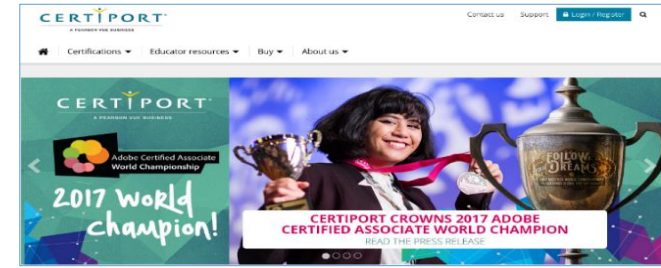

2. Faceți clic pe Login/Register.

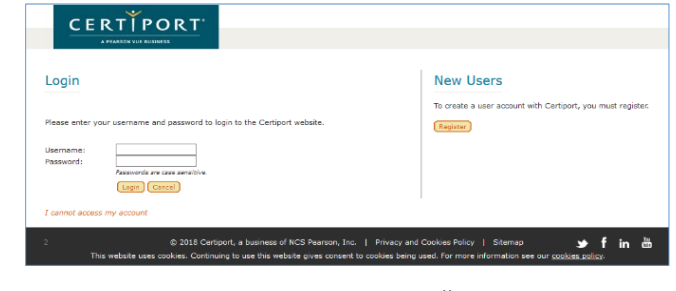

3. Faceți clic pe **Register**. Va apărea ecranul de înregistrare a utilizatorului, în limba Engleză.

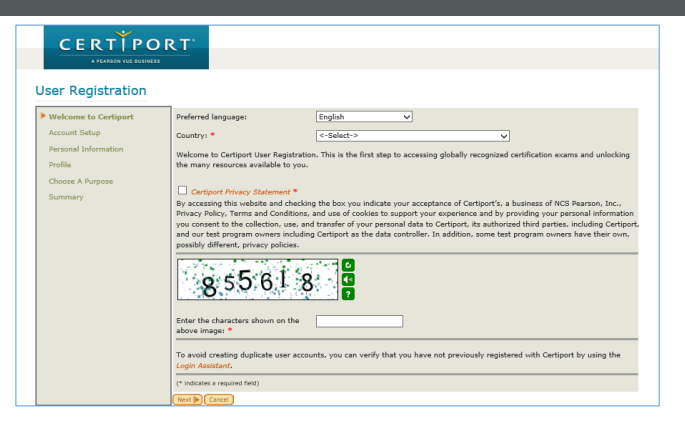

4. Pentru a comuta la limba română, selectați limba Română din lista derulantă intitulată *Preferred language* (*Limba preferată*).

Selectați **Romania** din lista derulantă *Țară*.

Bifați caseta Politica de confidențialitate Certiport.

Introduceți caracterele (acestea pot fi sensibile la majuscule/litere mici) afișate în imaginea din caseta.

| CERTÍPOI                       | хт.                                                                                                    |                                                                                                    |  |
|--------------------------------|----------------------------------------------------------------------------------------------------|----------------------------------------------------------------------------------------------------|--|
| A PEARSON YVE BUSINESS         |                                                                                                    |                                                                                                    |  |
| Înregistrare utilizato         | r                                                                                                    |                                                                                                    |  |
| Bun venit la Certiport         | Limbă preferată:                                                                                                    | Romanian                                                                                                    |  |
| Configurare cont               | Ţarā: •                                                                                                    | <-Select-> V                                                                                                    |  |
| Informații personale<br>Profil | Bun venit la Înscriere utilizator Certip<br>și deblocarea resurselor variate care v                                                                                                    | ort. Acesta este primul pas pentru accesarea examenelor de certificare recunoscute global<br>và stau la dispoziție. |  |
| Alegeți un scop                | _                                                                                                    |                                                                                                    |  |
| Rezumat                        | not  Carton de contidenciatata Comport  Region de la contidenciatata Comport  Region de la contidenciatata Comport  Region de la contidenciatata Comport  Region de la contidenciatata comport  Region de la contenciata de la contenciata de la conte |                                                                                                    |  |
|                                | 4H97JC                                                                                                    |                                                                                                    |  |
|                                | Pentru a evita crearea conturilor dupl<br>de conectare.                                                                                                    | icate de utilizator, puteți verifica dacă v-ați înregistrat deja la Certiport folosind Asistentul                   |  |
|                                | (* indică un câmp obligatoriu)                                                                                                    |                                                                                                    |  |
|                                | Urmitorul D Revocare                                                                                                    |                                                                                                    |  |

Faceți clic pe **Următorul**.

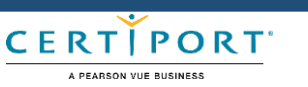

Martie 2018

## Crearea unui cont de utilizator Certiport

5. Introduceți datele corespunzătoare în câmpurile destinate completării numelui. Puteți utiliza diacritice - acestea vor fi reproduse corect pe certificatele dvs.

| nregistrare utilizato                                                                               | r                                                                                                    |                                                                                                    |  |
|----------------------------------------------------------------------------------------------------|----------------------------------------------------------------------------------------------------|----------------------------------------------------------------------------------------------------|--|
| Bun venit la Certiport     Configurare cont     Informații personale     Profil     Alegeți un scop | Prenume:*<br>Al doilea nume:<br>Nume de familie:*<br>Afipează prima dată numele de fam<br>Acestea sunt numele care vor apărea p                                                                                                    | Nie:                                                                                                    |  |
| Rezumat                                                                                             | Zi Lună An<br>Data napterii: * C-Seit-t * *<br>Data utați numeli de utilizato sup porți si trubui 64 utilizați asistența automatizată pentru obținerea acestora, vi se va cere<br>data napteri pentru a verifica dentatea dva.                            |                                                                                                    |  |
|                                                                                                    | Nume utilizator: *<br>Parolă:*<br>Confirmare parolă:*                                                                                                    |                                                                                                    |  |
|                                                                                                    | Numele de utilizator și parola trebule să aibă co<br>fac diferența între licere mari și mici.<br>Veși utiliza aceaste informații pentru a vă conact<br>un e-mail cu aceaste informații. Păstrați acredii<br>Rumane il nu fin il prosucente per concestere | é papin é canateme și să nu compică apaști, Un nome de utilizator reconnendre ane admes de e-mai, Perubile<br>a să sceptorși ecamene, să vicualizați rezubite și să accesați instrumente pe non-comport.com. Veți print<br>fabrile latrue de caijar. |  |
|                                                                                                    | Decă uiteți numele de utilizator și parola, vi se                                                                                                    | ATE vor care răspunsurile la întrebările de securitate pertru verificarea identității.                                                                                                    |  |
|                                                                                                    | Intrebare securitate 1:*<br>Răspuns securitate 1:*<br>Întrebare securitate 2:*<br>Răspuns securitate 2:*                                                                                                    | <selet> Y</selet>                                                                                                    |  |
|                                                                                                    | Anteriorul Urmätorul 🕨 Revocare                                                                                                    |                                                                                                    |  |

Rețineți că, pe măsură ce completați câmpurile, veți vedea o pre-vizualizare a modului în care va apărea numele pe certificatul sau certificatele dvs.

| ιuçi | Aficează prima dată numele de familie:                 | Carla                 |
|------|--------------------------------------------------------|-----------------------|
| dea  | Acestea sunt numele care vor apărea pe certificatul s  | au certificatele dvs. |
| ucu  |                                                        |                       |
|      | Prenume:*                                              | Carla                 |
| 1    | Al doilea nume:                                        | Iulia                 |
|      | Nume de familie:*                                      |                       |
| 1    | Afișează prima dată numele de familie:                 | Carla Iulia           |
|      | Acestea sunt numele care vor apărea pe certificatul s  | au certificatele dvs. |
|      |                                                        |                       |
|      | Prenume:*                                              | Carla                 |
|      | Al doilea nume:                                        | Iulia                 |
|      | Nume de familie:*                                      | Bâma                  |
|      | Afișează prima dată numele de familie:                 | Carla Iulia Bârna     |
|      | Acestea sunt numele care vor anărea ne certificatul si | au certificatele dvs. |

Mai mult, specificați ca numele dvs. de

| Acestea sunt numele care vor apărea pe certificatul sau certificatele dvs. |                   |  |
|----------------------------------------------------------------------------|-------------------|--|
| 🗹 Afișează prima dată numele de familie:                                   | Bârna Carla Iulia |  |
| Nume de familie:*                                                          | Bárna             |  |
| Al doilea nume:                                                            | Iulia             |  |
| Prenume: *                                                                 | Carla             |  |

familie să apară înaintea prenumelui.

Asigurați-vă că numele dvs. apare în momentul previzualizării exact așa cum doriți să fie vizualizat pe orice certificat, verificând inclusiv utilizarea corectă a majusculelor, a literelor mici și a diacriticelor. 6. Alegeți un nume de utilizator și o parolă. Numele de utilizator este folosit numai pentru accesarea contului dvs. și nu apare pe certificate. Numele de utilizator poate să nu aibă legătură cu numele dvs. real. Puteți utiliza adresa dvs. de e-mail sau orice alt nume pe care îl puteți reține ușor. Atât numele de utilizator cât și parola trebuie să conțină cel puțin șase caractere și nu pot conține spații.

Dacă alegeți un nume de utilizator pe care altă persoană l-a înregistrat deja, veți primi un mesaj de eroare:

| INFORMAȚII DE CONECTARE |                                                                                       |                                                                                   |                                                                                           |
|-------------------------|---------------------------------------------------------------------------------------|-----------------------------------------------------------------------------------|-------------------------------------------------------------------------------------------|
|                         | Nume utilizator: *                                                                    | cristina.popescu                                                                  | Numele de utilizator selectat există deja. Vă rugăm,<br>selectați alt nume de utilizator. |
|                         | Parolă:*                                                                              |                                                                                   |                                                                                           |
|                         | Confirmare parolă:*                                                                   |                                                                                   |                                                                                           |
|                         |                                                                                       |                                                                                   |                                                                                           |
|                         | Numele de utilizator și parola trebuie să                                             | i aibă cel puțin 6 caractere și să nu conțină                                     | spații. Un nume de utilizator recomandat este adresa de e-mail. Parolele                  |
|                         | fac diferența între litere mari și mici.                                              |                                                                                   |                                                                                           |
|                         | Veți utiliza aceste informații pentru a va<br>un e-mail cu aceste informații. Păstraț | i conecta să susțineți examene, să vizualiza<br>i acreditările într-un loc sigur. | ți rezultate și să accesați instrumente pe www.certiport.com. Veți primi                  |
|                         |                                                                                       |                                                                                   |                                                                                           |

În acest caz, vă rugam selectați un alt nume de utilizator.

| ÎNTREBĂRI/RĂSPUNSURI DE SECURITATE                  |                                                                                                    |   |  |  |
|-----------------------------------------------------|----------------------------------------------------------------------------------------------------|---|--|--|
| Dacă uitați numele de utilizator și parola, vi se v | Dacă uitați numele de utilizator și parola, vi se vor cere răspunsurile la întrebările de securitate pentru verificarea identității. |   |  |  |
| Întrebare securitate 1:*                            | În ce oraș sau localitate v-ați născut?                                                                                              | ~ |  |  |
| Răspuns securitate 1:*                              | Timisoara                                                                                                    |   |  |  |
|                                                     |                                                                                                    | 4 |  |  |
| Întrebare securitate 2:*                            | Care este numele mamei dvs.?                                                                                                    | ~ |  |  |
| Răspuns securitate 2:*                              | Gabriela                                                                                                    |   |  |  |

Alegeți două întrebări de securitate din listele derulante *ÎNTREBĂRI/RĂSPUNSURI DE SECURITATE* și introduceți răspunsurile adecvate.

Faceți clic pe Următorul.

7. În zona INFORMAȚII DE CONTACT, introduceți și confirmați adresa dvs. de email.

| INFORMAȚII DE       | ONTACT                                                                          |                               |
|---------------------|---------------------------------------------------------------------------------|-------------------------------|
| Adresa dvs. de er   | nail va fi necesară pentru comunicările oficiale cu Certiport precum și în cazu | l în care vă uitați numele de |
| utilizator sau pare | la. Certiport nu va partaja informațiile dvs. personale (Certiport Privacy P    | olicy).                       |
| E-mail:*            |                                                                                 |                               |
| Confirmare e-mai    | :*                                                                              |                               |
| Telefon:            |                                                                                 |                               |
| ID student/angaj    | tor:                                                                            |                               |
| 🗌 Permiteți Cert    | port să mă contacteze pe e-mail cu informații despre programe noi, oferte p     | romoționale și evenimente.    |
| ~ .                 |                                                                                 |                               |
| ADRESA POȘTALI      | н                                                                               |                               |
| Ţară:               | Romania 🗸                                                                       |                               |
|                     |                                                                                 |                               |

Nu este necesar să completați câmpurile intitulate *Telefon* și ID *student/angajator*. Decideți dacă doriți să permiteți companiei Certiport să vă contacteze în legătură cu programele și ofertele sale și bifați căsuța sau lăsați-o necompletată, după caz.

8. În zona ADRESĂ POȘTALĂ introduceți detaliile dvs. legate de adresă. Dacă acestea nu sunt completate corect, este foarte puțin probabil să primiți certificatul.

| A  | DRESĂ POȘTALĂ |                              |              |  |
|----|---------------|------------------------------|--------------|--|
| Ţa | ară:          | Romania                      | $\checkmark$ |  |
|    |               | T                            |              |  |
|    |               | Carla Iulia Bârna            |              |  |
|    | Linia 1:*     | Str. Indepentei Nr. 6, Ap. 2 |              |  |
|    | Linia 2:      |                              |              |  |
|    | Cod poștal:*  | 300427                       |              |  |
|    | Localitate:*  | Timisoara ×                  |              |  |
|    |               |                              |              |  |
|    |               |                              |              |  |

Rețineți că există opțiunea de a specifica o ADRESĂ ALTERNATIVĂ. În mod normal, nu se solicită o adresă alternativă.

Faceți clic pe Următorul.

 Pasul următor este să introduceți datele necesare pentru completarea profilului dvs.

| Sunteți angajat ir | acest moment?* |  |
|--------------------|----------------|--|
| 🔾 Da               |                |  |
| O Nu               |                |  |
| Sex                |                |  |
| Masculin           |                |  |
| O Feminin          |                |  |
|                    |                |  |

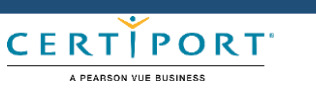

www.certipro.ro

Martie 2018

## Crearea unui cont de utilizator Certiport

10. Dacă sunteți elev/student și ați bifat Da la prima

întrebare, vi se va cere să specificați câți ani de studiu ați absolvit.

Chiar dacă ați bifat că sunteți elev/student, vi se va solicita să răspundeți la cea de-a doua întrebare.

Vă sugerăm să bifați *Nu* și să selectați oricare din opțiunile din lista derulantă.

11. Dacă sunteți angajat și răspundeți Da la cea de-a doua întrebare, vi se va cere să răspundeți la două întrebări suplimentare – dacă sunteți profesor selectați Da la ambele întrebări.

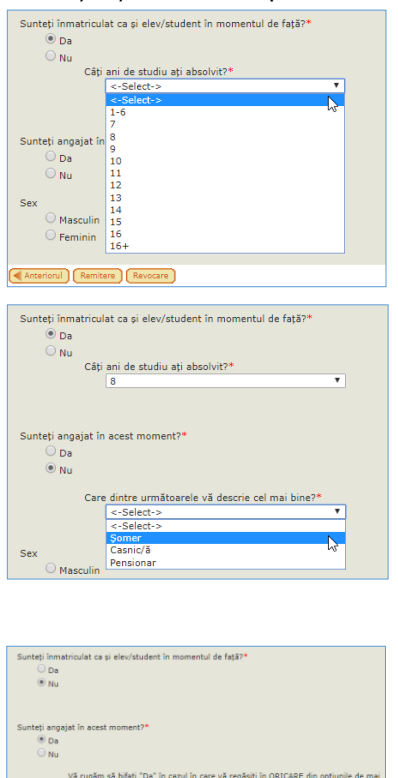

oltare a fortei de muncă

• Da

• Da

Dacă ați afirmat că nu sunteți angajat, vi se va cere

să selectați descrierea care vi se potrivește cel mai

- 12. Bifați *Masculin* sau *Feminin* după caz, apoi faceți clic pe **Remitere**.
- În această etapă, ați introdus toate informațiile necesare și sunteți înregistrat Certiport. (Veți primi un e-mail intitulat "Bun venit la Certiport").

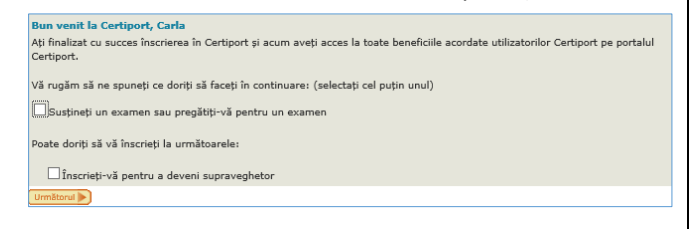

Bifați Susțineți un examen sau pregătiți-vă pentru un examen, apoi faceți clic pe **Următorul**.

Acest ecran vă Pentru a susține un examen, trebuie să fiți înscris în programul de certificare. permite să vă Certiport Sunteti înscri înregistrați IC3 (IC3) Business Fundamentals (B17) pentru Microsoft programele Microsoft Office Specialist (MOS Microsoft Technology Associate (MTA furnizate de Microsoft Certified Educator (MCE) Certiport. Înscriere Adobe Certified Associate (ACA) Retineti că Adobe Certified Expert (ACE) Intuit sunteti deja Intuit QuickBooks (QBC) înregistrat Autodesk Înscriere Autodesk Certified User (ACU) pentru IC3 Autodesk Certified Professional (ACP) deoarece Toon Boom Toon Boom Certified Associate (TCA) acesta este programul Anteriorul Următorul 🕨 Revocare propriu Certiport.

Dacă intenționați să susțineți un examen furnizat de orice alt furnizor trebuie să vă înscrieți la acel furnizor; faceți clic pe **înscriere** în dreptul furnizorului relevant (pentru acest Ghid am selectat Microsoft).

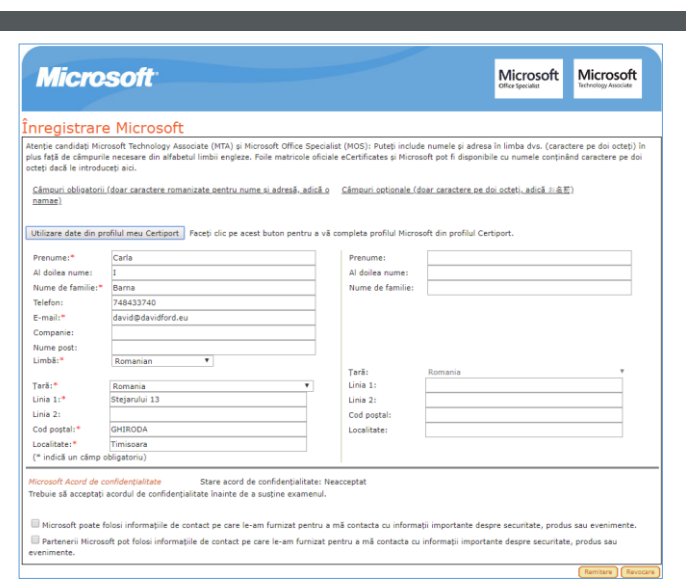

Faceți clic pe **Utilizare date din profilul meu Certiport,** astfel nu va trebui să reintroduceți toate datele dvs. Rețineți că, dacă aveți un al doilea nume, acesta poate fi transformat într-o inițială ("Iulia" în "I" în exemplul de mai sus, poate doriți să corectați manual acest lucru.)

Faceți clic pe **Remitere**.

14. Veți fi direcționat din nou la ecranul de înregistrare a programului. Faceți clic pe **Revocare** și veți fi direcționat(ă) la pagina principală de certificare și conectat(ă) la contul nou creat:

|              | PORT<br>Candidat la test My Profile                                                                | LOGOFF                                             |
|--------------|----------------------------------------------------------------------------------------------------|----------------------------------------------------|
| MY CERTIPORT | MY TRANSCRIPT                                                                                      |                                                    |
|              | Show the world you did it.<br>Send your transcripts to anyone, anytime. Click to view transcripts. | MY MESSAGES<br>TOTAL: 1 UNREAD: 1<br>View Messages |

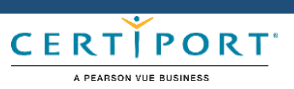

bine.

certipro